# Access and Set Up – Referrals OP Triage List

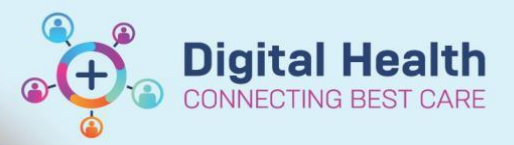

Digital Health Quick Reference Guide

#### This Quick Reference Guide will explain how to: Set up a list to triage internal specialist clinic referrals **Handy Hint** Referrals OP Triage can be located in the following places: ollection Runs Message Center On the navigational toolbar Ereferrals OP Triage 🌃 Research Organiser 🌃 Critical Care Worklist Orders Queue 🌃 Dynamic Worklist If it is not visible on the navigational toolbar, Scheduling 🌇 Referrals OP Triage $\mathbb{Q}$ Click on the drop down arrows in the navigational toolbar Winah Extract • 🌃 Autotext Tracking Board Select View in the menu bar Ward Overview Page Task Edit View Patient Chart Links Notifications Navigation Help Add or Remove Buttons -

# Set Up a Referral OP Triage List by Service

| 1. | Open a PowerChart session                                                                                             |                                                                                                    |                                                                                                    |
|----|----------------------------------------------------------------------------------------------------|----------------------------------------------------------------------------------------------------|----------------------------------------------------------------------------------------------------|
| 2. | Click on List Maintenance                                                                                             | Referral List: (None available)                                                                      | ✓ List Maintenance                                                                                                    |
| 3. | Click on + Add referral list                                                                                          | Consta List                                                                                          |                                                                                                    |
| Δ  | Enter a name for your list                                                                                            | Create List                                                                                          |                                                                                                    |
| 4. | Enter a hame for your list                                                                                            | List Name:                                                                                           | Date Period: All time 🗸                                                                                                    |
| 5. | Under <b>Locations</b> , always select <i>All (No filters appare able to see all referrals for your service, even</i> | <i>plied)</i> to triage all sites (this is to ensure yo<br>if the location was selected incorrectly) | DU Locations:                                                                                                    |
| 6. | Under <b>Services</b> , check the box next to the service                                                             | e to triage                                                                                          | Services:<br>All (No filters applied)<br>AH Audology<br>AH MDCC Infant Care<br>AH Neurosysthology<br>AH Neurosysthology<br>AH Nutrition<br>AH Nutrition Ibbetes<br>AH Nutrition Ibb                                                                                                    |
| 7. | Under <b>Referring Status</b> , select the check box ne                                                               | ext to <i>Triage Required</i>                                                                        | AH Nutrition Insulin Pump Education AH Nutrition Nenal AH Nutrition VGIG AH Nutrition VGIG AH OAPL AH OT Advance Hand Therapy  Referring Status: All (No filters applied)  All (No filters applied)  Waitlist Routine < 365 Days  Waitlist Routine < 90 Days  Waitlist Urgent < 30 Days  Rejected Triage Required |

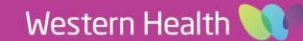

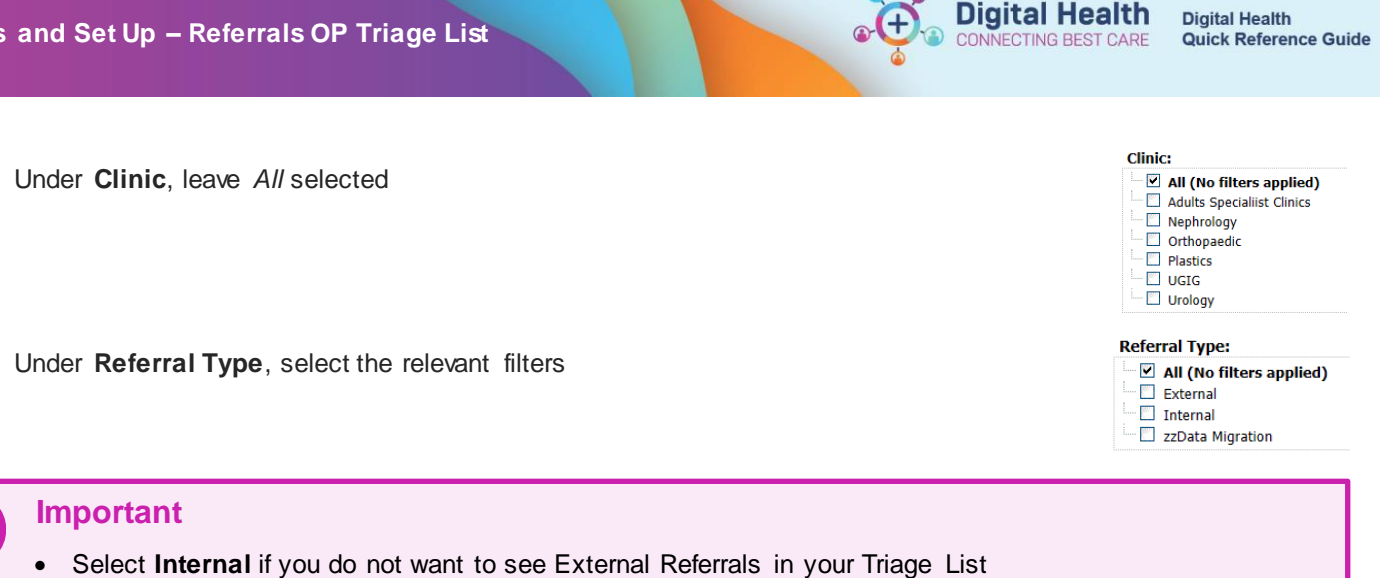

10. Click OK

8.

9.

11. Then refresh page for list to load

| Referral List: Tria                       | Referral List: Triage test V List Maintenance Referral Search: (by MRW (by Name (Last Name, First Name)) (by DOB (DOMM/YYYY)) Search List has 3 referrals Clear search |          |                         |                     |                                 |                      |                     |                                       |                             |        |                 |             |                            |
|-------------------------------------------|----------------------------------------------------------------------------------------------------|----------|-------------------------|---------------------|---------------------------------|----------------------|---------------------|---------------------------------------|-----------------------------|--------|-----------------|-------------|----------------------------|
| Name<br>MRN/Gender/DOI                    | B/FinClass                                                                                                    | Age      | Location/<br>Service    | Date of<br>Referral | Referral Source                 | Priority/<br>Urgency | Reason for Referral | Referring Department Referred to Clin | ic Referring to Clinician   | Triage | Referral Letter | Breach Date | Additional Referral Detail |
| 1828841 Female 24/00                      | 6/1994 MP                                                                                                    | 28 Years | AH Podiatry             | 26-10-2022          | program                         | Triage Required      | Lesting 123         | External: Paper/Fax/Email             | Wang, Andrew<br>Treating Dr | 0      |                 | -           |                            |
| Testuat, Scenario<br>1828843 Male 25/08/2 | o <u>threen</u><br>2022 MP                                                                                                    | 7 Months | Sunshine<br>AH Podiatry | 26-10-2022          | This Hosp Depart new<br>program | Triage Required      | Testing 123         | External: Paper/Fax/Email             | Wang, Andrew<br>Treating Dr | 0      |                 | -           |                            |
| TESTUAT, SCENAL<br>1828839 Female 22/04   | <u>RIOTHR</u><br>4/1980 MP                                                                                                    | 43 Years | Sunshine<br>AH Podiatry | 26-10-2022          | This Hosp Depart new<br>program | Triage Required      | Testing 123         | External: Paper/Fax/Email             | Wang, Andrew<br>Treating Dr | 0      |                 | -           | -                          |

Important

•

You must refresh

the page immediately after clicking OK so that the correct list loads

## **Handy Hint**

- If you triage across multiple services, you can select all of these under Services
- You can create up to 10 different Triage lists •

🈏 0 minutes ago

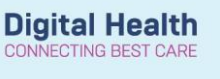

Services:

All (No filters applied)

## Set Up a Referral OP Triage List by Clinic

Follow Steps 1-4

- 5. Under Services, check All (No filters applied)
- 6. Under Referring Status, select the check box next to Triage Required
- 7. Under Clinic, select the check box next to the clinic to triage
- 8. Under **Referral Type**, select the relevant filters, select Internal if you do not want to see External referrals in your triage list
- 9. Click OK
- 10. Then refresh page for list to load

| Referral List: Triage Clinic test            | ~        | List Maintenance              | Referral Se         | arch: by MRN                      | by Nam               | e (Last Name, First Name) | by DOB (DD/MM/YYY                   | 0                             | Search List has 1 refer    | rals Clear s | search          |             |                                 |
|----------------------------------------------|----------|-------------------------------|---------------------|-----------------------------------|----------------------|---------------------------|-------------------------------------|-------------------------------|----------------------------|--------------|-----------------|-------------|---------------------------------|
| Name<br>MRN/Gender/DOB/FinClass              | Age      | Location/<br>Service          | Date of<br>Referral | Referral Source                   | Priority/<br>Urgency | Reason for Referral       | Referring Department                | Referred to Clinic            | Referring to Clinician     | Triage       | Referral Letter | Breach Date | Additional Referral Details     |
| Nguyen, Jim MR<br>7000475 Male 05/06/1934 MP | 88 Years | Footscray<br>ASC Nurse Triage | 29-09-2022          | This Hosp Emergency<br>Department | Triage Required      | Review of Fracture        | Emergency - General<br>Presentation | Adults Specialiist<br>Clinics | Woo, Andrew<br>Treating Dr | 0            |                 | -           | Requested, Conversation, P2CLE. |

| . – -       | an (no micro applica)              |
|-------------|------------------------------------|
| - 🗂 A       | H Audiology                        |
| - 🖾 A       | H MDCC Infant Care                 |
| - 🗀 A       | H Neuropsychology                  |
| - 🖾 A       | H Neurosurgery Adv Physio          |
| - 🖾 A       | H Nutrition                        |
| - 🗀 A       | H Nutrition Diabetes               |
| - 🗀 A       | H Nutrition IBD                    |
| - 🖾 A       | H Nutrition Insulin Pump Education |
| - 🖾 A       | H Nutrition Renal                  |
| - 🖾 A       | H Nutrition UGIG                   |
| - 🗀 A       | H Nutrition YADS                   |
| - 🖾 A       | H OAPL                             |
| - 🖾 A       | H OT Advance Hand Therapy          |
|             |                                    |
| Refe        | ring Status                        |
|             |                                    |
|             | All (No filters applied)           |
|             | *Waitlist Routine < 365 Days       |
|             | *Waitlist Routine < 90 Days        |
| 🥙           | *Waitlist Urgent < 30 Days         |
| 🥙           | Rejected                           |
| · 🔽         | Triage Required                    |
|             | mage Required                      |
| Clinic      | -                                  |
| Cillic      | -                                  |
| <u>(*</u> * | All (No filters applied)           |
| - 🗂         | Adults Specialiist Clinics         |
| - ["        | Nephrology                         |
| - V         | Orthopaedic                        |
|             | Plastics                           |
|             | LICIC                              |
| . •         | 0010                               |
|             | Unabarry.                          |

| lefer  | ral Type:                |
|--------|--------------------------|
| ···· 🗸 | All (No filters applied) |
| ~      | External                 |
| (***   | Internal                 |

⑦ minutes ago

📃 zzData Migration

Western Health 🕔